# คู่มือการใช้งาน ระบบบริหารการฝึกอบรม

สำนักวิทยบริการและเทคโนโลยีสารสนเทศ มหาวิทยาลัยราชภัฏราชนครินทร์

## วิธีการเข้าใช้งาน

ระบบบริหารการฝึกอบรม เป็นระบบที่พัฒนาขึ้นในรูปแบบ web Application โดยสามารถ เรียกใช้งานผ่านระบบอินเตอร์เน็ต และรองรับการใช้งานทั้งเครื่องคอมพิวเตอร์ และอุปกรณ์พกพา ต่าง ๆ ซึ่งอำนวยความสะดวกให้แก่ผู้ใช้งานที่ต้องการสมัครเข้ารับอบรม และทำแบบประเมินผลหลัง การรับการฝึกอบรม รวมทั้งสามารถดูข้อมูลประวัติการฝึกอบรมของตนเองได้ สรุปกระบวนการ ทำงาน

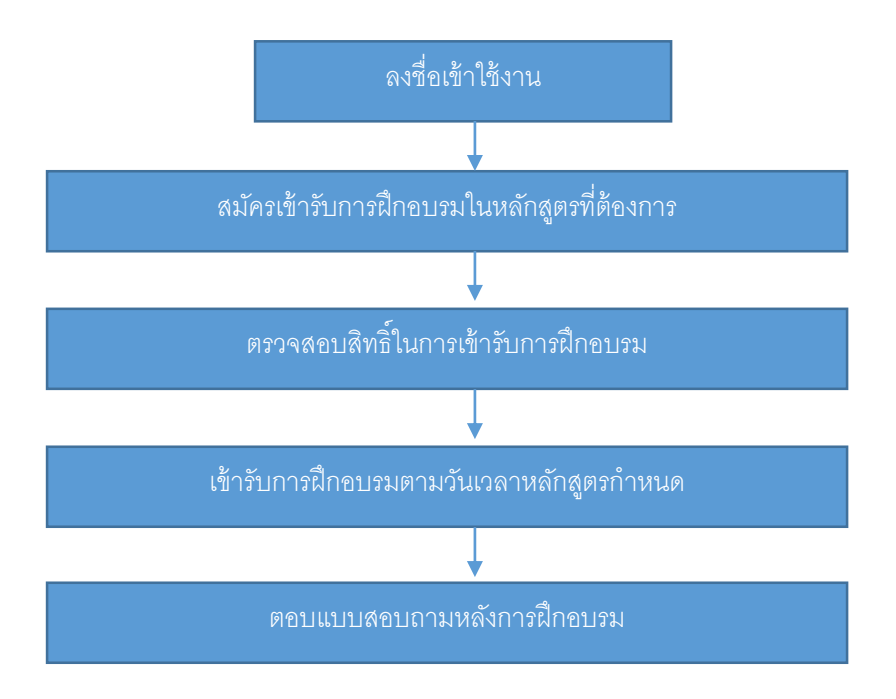

### 1. วิธีการเข้าใช้งานระบบ

1.1 เปิดโปรแกรมเว็บบราวเซอร์(แนะนำให้ใช้ Google chrome) และเข้าไปที่เว็บไซต์ http://eectraining.rru.ac.th จากนั้นจะปรากฏหน้าจอดังรูปที่ 1

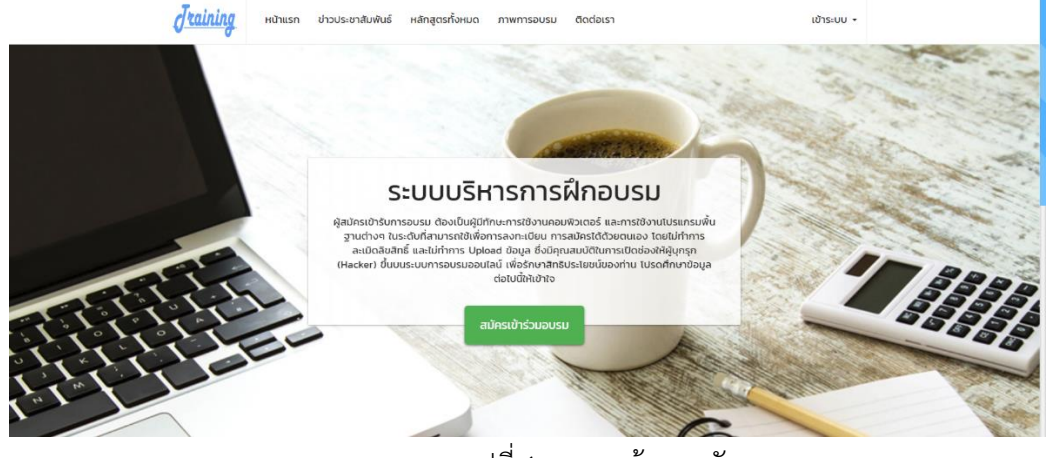

รูปที่ 1 แสดงหน้าจอหลัก

สมัครเข้าร่วมอบรม

- สำหรับผู้ที่ไม่เคยเป็นสมาชิกในระบบให้ทำการสมัครสมาชิกก่อนที่
   เมื่อได้ชื่อผู้ใช้และรหัสผ่านแล้วจึงทำการเข้าใช้งานระบบ
- อีเมล์ที่กรอกในส่วนนี้ต้องเป็นเมล์ที่ใช้ได้จริงและเป็นของผู้สมัครเพื่อใช้ในการส่งรหัส
   เข้าใช้และการกู้รหัสผู้ใช้
- 1.2 ให้ทำการเข้าระบบสมาชิกที่เมนูด้านขวาบนดังรูปที่ 2

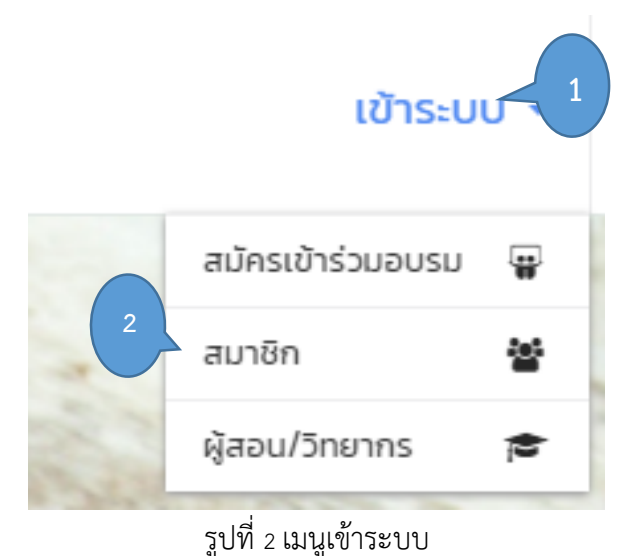

## 1.3 กรอกชื่อผู้ใช้และรหัสผ่านเพื่อเข้าใช้งานระบบตามรูปที่ 3

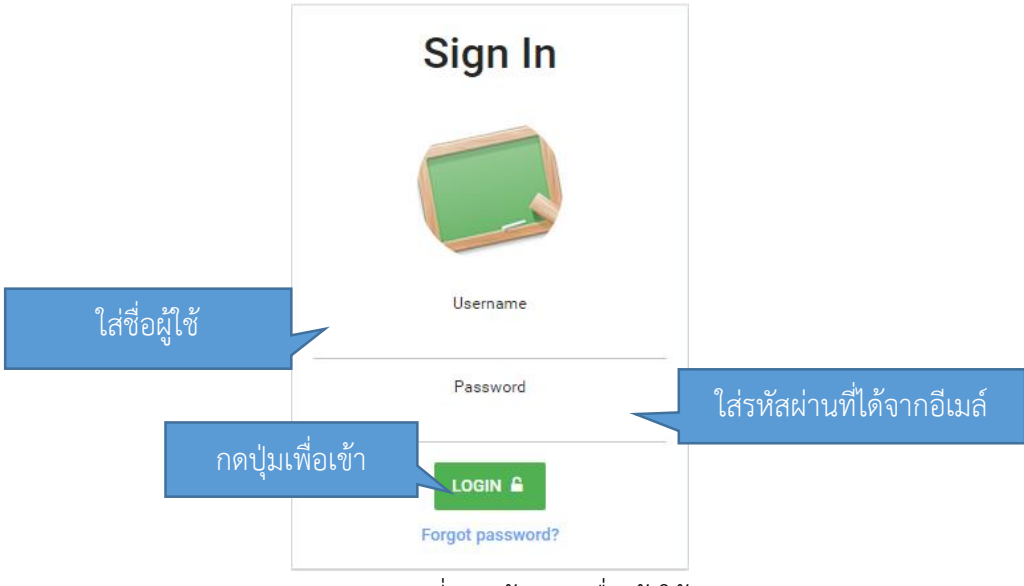

รูปที่ 3 หน้าจอลงชื่อเข้าใช้งาน

สำหรับหากผู้สมัครแล้วลืมรหัสผ่านสามารถทำการกู้ข้อมูลรหัสผ่านได้ที่
 Forgot password? จะปรากฏหน้าจอกู้รหัสผ่านดังรูปที่ 4 ระบบจะส่งรหัสผ่านใหม่เข้า
 ในเมล์ที่ทำการสมัครสมาชิก

| กู้รหัสผ่านเข้าใช้งาน          | ×             |
|--------------------------------|---------------|
| USERNAME<br>Type username here | *             |
| EMAIL<br>Type email here       | *             |
|                                | 🖸 กู้รหัสผ่าน |

รูปที่ 4 หน้าจอกู้รหัสผ่านใช้งาน

- การออกจากระบบให้ทำการเลือกเมนูด้านขวาบนดังรูปที่ 5

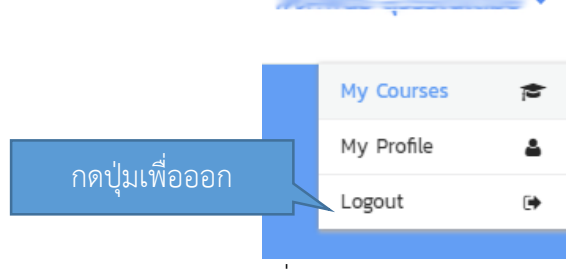

รูปที่ 5 หน้าจอกู้รหัสผ่านใช้งาน

## 1.4 เมื่อทำการเข้าระบบแล้วจะมาที่หน้าจอสมาชิก ดังรูปที่ 6

| Browser: Chrome (62.0.3202.94)<br>w public profile                                                                        |                                                                                                    |                                  |                                               | aun                     |
|----------------------------------------------------------------------------------------------------|----------------------------------------------------------------------------------------------------|----------------------------------|-----------------------------------------------|-------------------------|
| C                                                                                                    |                                                                                                    | เมนูของสมาชิก                    | My Account                                    |                         |
| <b>P</b> <sup>2</sup>                                                                                                    |                                                                                                    |                                  | My Courses                                    |                         |
| าารติดตั้งและซ่อมบำรุงคอมพิวเตอร์                                                                                         | เทคนิคการใช้งาน Office App                                                                                                    | lication                         | Logout                                        |                         |
| *****                                                                                                    |                                                                                                    |                                  | Open Courses                                  |                         |
| Isudusukuan si ju                                                                                                    | Isuausuruan 55 Ju                                                                                                    |                                  | Programming                                   | 3                       |
|                                                                                                    |                                                                                                    | หมวดหมู่ของ                      | Graphics / Web Design                         | . 0                     |
| <sup>องวันรับสมัคร:16</sup> รายการหลักส                                                                                   | ตรที่เปิดอบรบ <sup>560 ถึง 31 เ</sup>                                                                                                    | หลักสตร                          | Office Application                            | 3                       |
| บรมช่วง : 1 ก.พ 2: จำไปไป เจ้าได้ไป<br>วลา : 08:30 - 16:3<br>เกินเทื่อบรม : ห้อง 900<br>การติดตั้งและช่อนป้างงออมพิวเตอร์ | สถานที่อบรม : ห้อง 900                                                                                                    |                                  | การดูแลเครื่องคอมพิวเตอร์                     | 0                       |
| Category<br>การดูแลเครื่องคอมพิวเตอร์ อ่านรายละเอียด                                                                      | Category ரிம்பில் பிருதியில் பிருதியில் பர | ายละเอียด<br>ข่าวฯ   ระชาสับเพ็า | ໂຄຣນຄາຣບ<br>ວິສາຄາຣແກ່<br>ປັ່ນບປຣະມາ<br>ອຂາວດ | เริการ<br>เ่สังคม<br>าณ |

รูปที่ 6 หน้าจอหลักสมาชิก

#### 2. การลงทะเบียนเข้ารับการฝึกอบรม

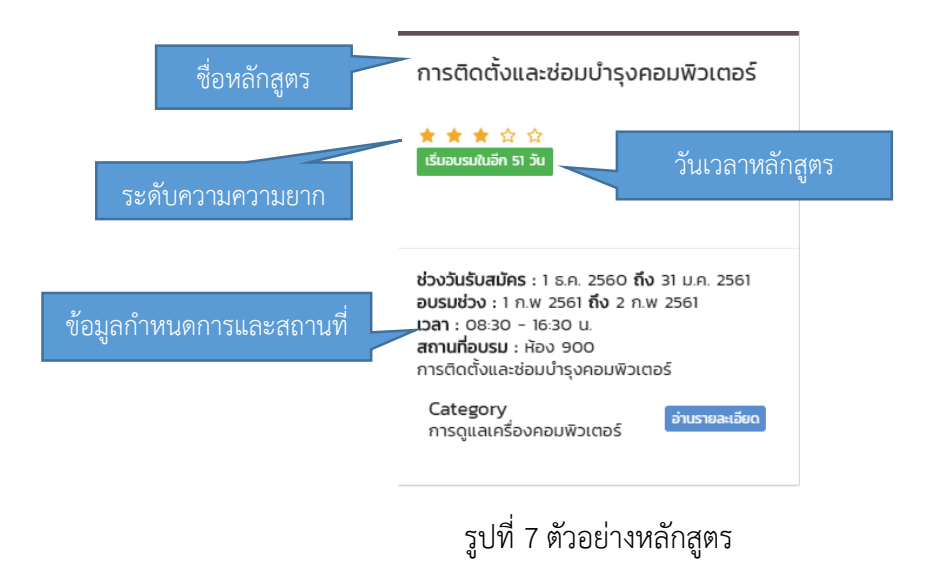

ทำการเลือกหลักสูตรที่ที่ต้องการเข้ารับการอบรม เข้าที่ อ่านรายละเอียด จะเข้ามาหน้าจอ หลักสูตร ดังรูปที่ 8

| ดูรายชื่อและสถาน:<br>ลงทะเบียนอบรม                    | <ul> <li>ชอบูล ชายชื่อสุลงทะเบียน า ขอบกลับ</li> <li>ะผู้</li> <li>การติดตั้งและซ่อมบำรุงคอมพิวเตอร์</li> </ul>                                                                                                    | 🕅 ลงทะเบียน                      |
|-------------------------------------------------------|----------------------------------------------------------------------------------------------------|----------------------------------|
|                                                       | หมวดหมู่ : การดูแลเครื่องคอมพิวเตอร์<br>ระดับความยาก : ★ ★ ★ ☆ ☆<br>วิทยาทรฟูสอน : สันดิชัย วงษ์สูวรรณ, ธนนท์ หริการบัญชร<br>ช่วงวัมเป็ดอบรม : 1 ร.ค. 2560 ถึง 31 ม.ค. 2561<br>ช่วงวัมเป็ดอบรม : 1 ก.พ 2561 ถึง 2 ก.พ 2561<br>ช่วงเอสา: 08:30 - 16:30<br>สถานที่อบรม : ห้อง 900<br>รับจำนวน : 25 | กดเพื่อลงทะเบียน<br>เข้าร่วมอบรม |
| แสดงความต้องการของผู้เข้า<br>อบรมต้องมีความรู้พื้นฐาน | อำนวนขึ้นถ่า : 15<br>ายละเอียดหลักสูตร : การติดตั้งและช่อมบำรุงคอมพิวเตอร์<br>ความต้องการของหลักสูตร                                                                                                    | Show / Hide                      |
| อะไรมาก่อนเบื้องต้น                                   | นปีข้อมูล                                                                                                    | แผนการอบรม                       |
| เอกสารประกอบการอบรม                                   | เอกสารแนบ<br>เม่ช์ช้อมูล                                                                                                    | Show / Hide                      |

รูปที่ 8 หน้าจอข้อมูลหลักสูตร

เมื่อลงทะเบียนแล้วสถานะจะเปลี่ยนเป็น <sup>O</sup> รอย์นอัน ขั้นตอนต่อไปให้ผู้ลงทะเบียน แนบ <u>สำเนาบัตรประชาชนพร้อมเซ็นรับรองและชื่อหลักสูตรที่ต้องการยืนยัน</u> ส่งเมล์มาที่ training@rru.ac.th ภายใน 1 วันทำการเจ้าหน้าที่จะทำการยืนยัน ระบบจะปรับสถานะเป็น <sup>( เสร็จสัน</sup>

## ตรวจสอบสิทธิ์ในการเข้ารับการฝึกอบรม

ไปที่เมน My Courses ้จะแสดงหลักสูตรที่ทำการลงทะเบียนเพื่อเข้าร่วมอบรมดังรูปที่ 9 </> การผลิตสื่อมัล<u>ติมีเดียเส</u>มือนจริงบนอุ การติดตั้งและซ่อ<u>มบำรงค</u>อมพิวเตอร์ **ปกรณ์สมาร์ทโ**สถานะ ★ ★ ★ ☆ ☆ ★ ★ 🚖 🏠 🗖 เริ่มอบรมในอีก 51 วัน ลงทะเบียนเสร็จสิ้น เริ่มอบรมในอีก 73 วัน 🛛 Ø รอการยืนยัน 🇊 ยกเลิก หากสถานะยังเป็นรอการ<u>ยืนยันจะ</u> สามารถยกเลิกได้ อบรมช่วง : 23 ก.พ 2561 ถึง 24 ก.พ 2561 อบรมช่วง : 1 ก.พ 2561 ถึง 2 ก.พ 2561 108:30 - 16:30 u. 108:30 - 16:30 u. สถานที่อบรม : ห้อง 900 สถานที่อบรม : ห้อง 900 การผลิตสื่อมัลติมีเดียเสมือนจริงบนอุปกรณ์สมาร์ท การติดตั้งและซ่อมบำรุงคอมพิวเตอร์ โฟน Category Category อ่านรายละเอียด อ่านรายละเอียด การดูแลเครื่องคอมพิวเตอร์ Programming รูปที่ 9 ตัวอย่างรายการหลักสูตรที่ทำการลงทะเบียน

🗌 สำหรับการอบรมผู้เข้าอบรมสามารถลงทะเบียนอบรมสูงสุดไม่เกินท่านละ 3 หลักสูตร

#### 4. การตอบแบบประเมิน

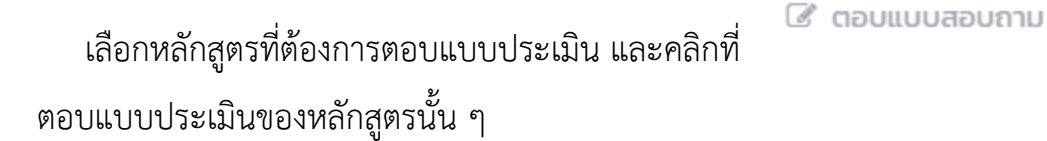

เพื่อทำการ